How to LineUp

The first thing you have to do is decide what Folder or Volume (and all Sub-Folders it contains) you would like to have "LinedUp". Make sure the selected Folder is open on the desktop. Move the LineUp Window to define the Folder Window relationship for the selected Folder or Volume. After the LineUp Window is in the proper place, close the selected Folder (your best bet is to just close ALL Finder Windows by option-clicking on the close box of any Finder Window). Finally, locate the specified Folder under the Apple Menu (according to Volume name). That's It! You're Finder Folder Windows are "LinedUp!" [\*\*\* WARNING: Open Finder Windows may NOT be able to be "LinedUp" properly]